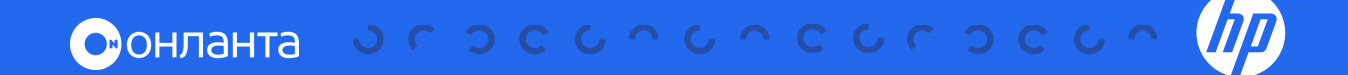

## СБОР КОМПЛЕКСНОГО ЖУРНАЛА СИСТЕМНЫХ СОБЫТИЙ (AHS Log)

на серверах HPE Gen9/Gen10

## 1. СБОР СРЕДСТВАМИ ВНУТРЕННЕЙ СИСТЕМЫ УПРАВЛЕНИЯ (iLO).

- **1** 3a
  - Загрузите веб-браузер, перейдите на IP-адрес iLO сервера и войдите в iLO под вашей учетной записью.
- 2 Выберите вкладку Active Health System Log в меню Information, как показано на картинке ниже.

| ilos<br>2 55 041 01 2021 × | Information - iLO Overview                                       |                                                        | 🐞 📀 🔮 🌹 🙏 ?                          |
|----------------------------|------------------------------------------------------------------|--------------------------------------------------------|--------------------------------------|
| Information                | Overview Security Deshboard Session List ILO Event Log Integrate | d Management Log Security Log Active Health System Log | Diagnostics                          |
| System Information         |                                                                  |                                                        |                                      |
| Firmware & QS Software     |                                                                  |                                                        |                                      |
| iLO Federation             | Senjer                                                           | il O                                                   | Status                               |
| Remote Console & Media     | Jerver                                                           | ILO                                                    | Sialus                               |
|                            | Product Name                                                     | IP Address                                             | System Health                        |
|                            | Operating System                                                 | Link-Local IPv6 Address                                | ILO Health                           |
| iLO Dedicated Network Port | System ROM                                                       | ILO Dedicated Network Port                             | Server Power                         |
| iLO Shared Network Port    | System ROM Date<br>Redundant System ROM                          | ILO Shared Network Port<br>ILO Virtual NIC             | UID Indicator<br>Platform RAS Policy |
| Remote Support             | Server Serial Number                                             | License Type                                           | Trusted Platform Module              |
|                            | Product ID                                                       | ILO Firmware Version                                   | Module Type                          |
| Security                   | UUID                                                             | iLO Date/Time                                          | microSD Flash Memory Card            |
|                            | Remote Console                                                   |                                                        | Access Panel Status                  |
| Management                 |                                                                  |                                                        |                                      |
| Lifecycle Management       |                                                                  |                                                        |                                      |

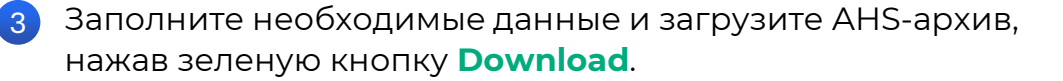

| Information               | Overview           | Security Dashboard                                                                                                    | Session List | ILO Event Loo | Integrated Management Log | Security Log | Active Health System Log | Diagnostics |  |  |  |
|---------------------------|--------------------|----------------------------------------------------------------------------------------------------|--------------|---------------|---------------------------|--------------|--------------------------|-------------|--|--|--|
| System Information        | Contraction of the | - and the second second s |              |               |                           |              |                          | -           |  |  |  |
| Firmware & OS Software    |                    |                                                                                                    |              |               | Download                  |              |                          |             |  |  |  |
| LO Federation             |                    |                                                                                                    |              |               | From:                     |              | 0                        |             |  |  |  |
| Remote Console & Media    |                    |                                                                                                    |              |               | 2022-02-07                |              | G                        |             |  |  |  |
| Power & Thermal           |                    |                                                                                                    |              |               | τα                        |              | •                        |             |  |  |  |
| Performance               |                    |                                                                                                    |              |               | 2022-02-13                |              | 0                        |             |  |  |  |
| LO Dedicated Network Port |                    |                                                                                                    |              |               | (yyyy=mm=dd)              |              |                          |             |  |  |  |
| LO Shared Network Port    |                    |                                                                                                    |              |               |                           |              |                          |             |  |  |  |
| Remote Support            |                    |                                                                                                    |              |               |                           |              |                          |             |  |  |  |
| Administration            |                    |                                                                                                    |              |               | Contact Informat          | tion         |                          |             |  |  |  |
|                           |                    |                                                                                                    |              |               | connactimotima            | IIOII        |                          |             |  |  |  |
| Management                |                    |                                                                                                    |              |               | HPE Support Case Number   |              |                          |             |  |  |  |
| Lifecucle Management      |                    |                                                                                                    |              |               |                           |              |                          |             |  |  |  |
|                           |                    |                                                                                                    |              |               | Contact Name              |              |                          |             |  |  |  |
|                           |                    |                                                                                                    |              |               |                           |              |                          |             |  |  |  |
|                           |                    |                                                                                                    |              |               | Phone Number              |              |                          |             |  |  |  |
|                           |                    |                                                                                                    |              |               | Phone Number<br>Denail    |              |                          |             |  |  |  |

- По умолчанию период для загрузки журнала AHS составляет 7 дней. Данный диапазон можно менять на необходимый/запрашиваемый в рамках конкретного исследования.
- Для удобства можно заполнить контактную информацию, в то же время поля данного раздела не являются обязательными.
- Формирование и сохранение архива может занять продолжительное время — зависит от выбранного периода сбора данных и количества системных событий/перезагрузок в указанный интервал времени.
- 4 Сохраненный архив необходимо передать в службу технической поддержки для дальнейшего исследования.

## 2. СБОР СРЕДСТВАМИ ВНУТРЕННЕЙ СИСТЕМЫ ДИАГНОСТИКИ (INTELLIGENT PROVISIONING) НА USB-НОСИТЕЛЬ.

Внимание! В данном случае требуется перезагрузка сервера.

На экране **Журнал Active Health System** можно загружать телеметрические данные AHS с сервера на USB-ключ (в названии можно указать номер активной заявки по данному инциденту, или использовать предложенное значение по умолчанию, с расширением. ahs). На этом экране также есть возможность выбрать период, для которого будет выполняться сбор данных, и USB-ключ в качестве целевого носителя. Для ограничения продолжительности извлечения данных выбирают конкретные начальную и конечную даты.

При удаленном подключении через iLO для сохранения данных журнала AHS используются локально подключенные USB-ключи, совместно используемые виртуальными устройствами.

## ПРОЦЕДУРА

- Вставьте USB-ключ в сервер.
- 2 Загрузите сервер и нажмите клавишу **F10** во время загрузки, чтобы перейти к Intelligent Provisioning.
- 3 На главном экране Intelligent Provisioning нажмите кнопку Выполнить обслуживание.
- 4 В параметрах обслуживания выберите **Журнал Active Health System**. Появится экран журнала Active Health System.

- 5 Выберите USB-ключ в списке **Портативные устройства для сохранения журнала**.
- Определите интервал, для которого необходимо получить данные, выбрав даты От и До. По умолчанию рекомендуется собирать данные за последние 7 дней, что приводит к формированию архива размером около 10-15 Мбайт.
- 7 При наличии связанного с данным инцидентом Номера заявки в службе поддержки, введите его. Указанные вами Имя контакта и адрес Эл. почты помогут службе поддержки получить максимально полезную информацию.
- 8 Нажмите кнопку **Загрузка журналов**, чтобы сохранить данные на USB-ключ.
- 9 Сохраненный архив необходимо передать в службу технической поддержки для дальнейшего исследования.

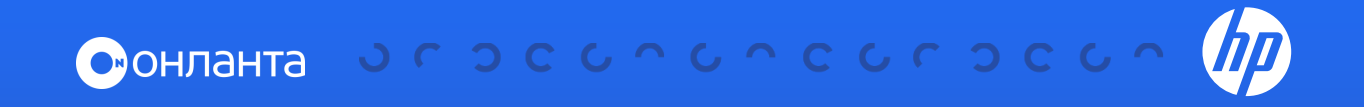